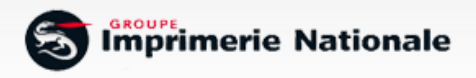

# Guide d'utilisation de l'imprimante light INCS-DOC

## Sommaire

2

# 1. Présentation de l'imprimante light .3 2. Création et envoi de documents .5 2.1. Le champ Distribution .5 2.2. Personnalisation du document .6 2.2.1. Ajout de pièce jointe depuis la bibliothèque .6 2.2.2. Ajout de pièce jointe figurant sur votre poste de travail .6 2.3. Le pavé Destinataire .8 2.4. Informations du document .8

| 2.3. Le pavé Destinataire        | 8 |
|----------------------------------|---|
| 2.4. Informations du document    | 8 |
| 2.4.1. Référence du document     | 8 |
| 2.4.2. Visualisation du document | 9 |

# 1. Présentation de l'imprimante light

L'utilisation de l'imprimante light vous permet d'envoyer des courriers unitaires exclusivement au format Word, ce que ne vous permet pas le dépôt immédiat sur le portail INCS (qui n'accepte que les fichiers PDF).

### Comment utiliser l'imprimante light ?

L'utilisation de l'imprimante light nécessite une étape d'impression.

Lorsque vous êtes sur votre document Word, cliquez sur Imprimer et sélectionnez l'imprimante INCS-DOC.light (exemple réalisé avec Word 2010) :

| Enregistrer<br>Enregistrer sous<br>Ouvrir<br>Fermer | Imprimer<br>Copies: 1 0                                |                                                                                                    |
|-----------------------------------------------------|--------------------------------------------------------|----------------------------------------------------------------------------------------------------|
| informations<br>Récent                              | Imprimante ©                                           | M ME TUBBAN<br>CARDIST AL DEPUNDA LAPORET<br>31 AUENTS VICTOR MODO<br>2000 VALUES                                                                   |
| Nouveau                                             | Propriétée de Emprimante<br>Paramètres                 | Xex.ml. 261 10                                                                                                    |
| mprimer                                             | Imprimer toutes les pages<br>Imprimer tout le document | Internation<br>International Contents<br>International Contents<br>Second Contents Las Valence                                                      |
| et envoyer                                          | Pages:                                                 | VALENCE, le 12 Seguentre 2011                                                                                                    |
| Nide                                                | Impression recto                                       | Objet - Diffusion proces wethal                                                                                                    |
| Options                                             | Ascemblé                                               | Madame Monsieur.                                                                                                    |
| Quitter                                             | 1,2,3 1,2,3 1,2,3                                      | Nous vous prious de bien vouloir trouver, ci-joint, le procés-verbal de l'Assemblée Générale de<br>vourse résidience pui s'aut tenue la 07:09/2013. |
|                                                     | Orientation Portrait                                   | Vous en souhaitant bonne réception et restant à votre disposition,                                                                                  |
|                                                     |                                                        | Nous vous priors de traire, Madame, Monsieur, à l'assurance de notre considération distinguée.                                                      |
|                                                     | A4<br>21 cm x 29.7 cm                                  |                                                                                                    |
|                                                     | Marges personnalisées                                  | 2919 an VIII-AL<br>04 75 52 95 52                                                                                                    |
|                                                     |                                                        | E.L.: procis-vebal                                                                                                    |
|                                                     | 1 page par feuille                                     |                                                                                                    |

Identifiez-vous avec votre login et votre mot de passe.

| Authentification requise                            |
|-----------------------------------------------------|
| Saisie de l'identifiant et du mot de passe          |
| Identifiant christophe.lemoine@logidoc-solutions.fr |
| Mot de passe                                        |
|                                                     |
| OK Annuler                                          |

# 1. Présentation de l'imprimante light

Le document est transféré automatiquement au serveur. Voici la page que vous visualisez :

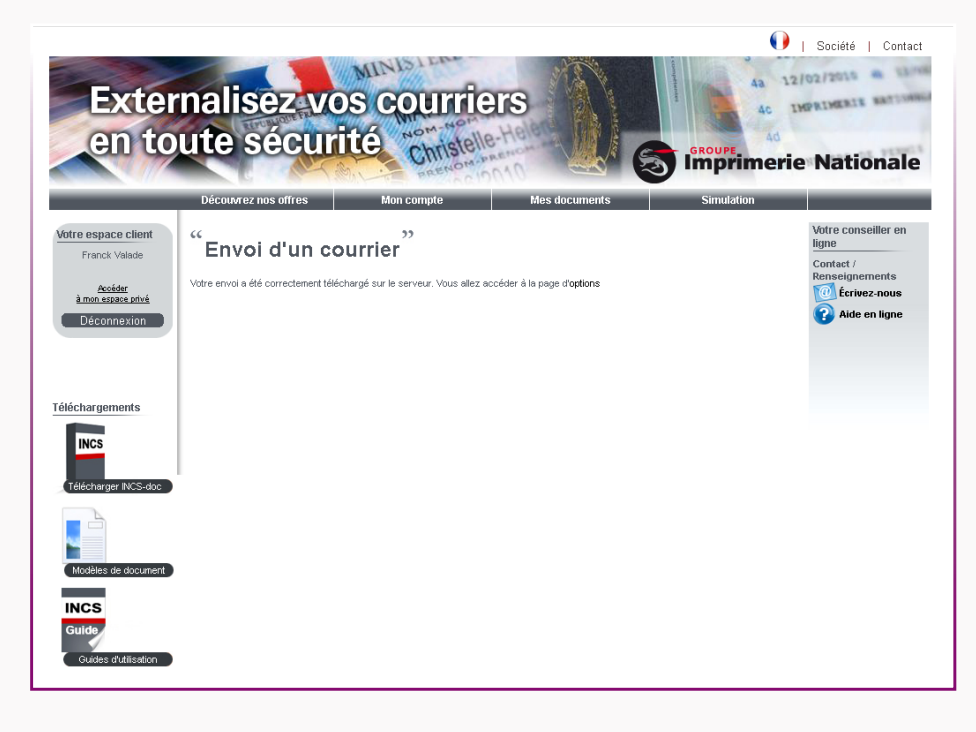

Vous arrivez alors sur la page du portail vous permettant d'envoyer tous vos courriers.

| Votre espace client<br>Franck Valade | "Envoi d'un courrier"<br>Nom de fenvoi : NC-WN/Timptu_2.pdf./g                                                                                                    |                | Votre conseiller e<br>ligne<br>Contact /<br>Renseignements<br>200 Écrivez-nous |
|--------------------------------------|----------------------------------------------------------------------------------------------------|----------------|--------------------------------------------------------------------------------|
| Déconnexion                          | DISTRIBUTION          Industrial       Rapide (lettre)       Lett (Ecopil)         Recommandé       R1       Image: Commande (Commande (Comman |                | Aide en lign                                                                   |
| Guides d'utilisation                 |                                                                                                    | ANNULER ENVOYE | R                                                                              |

# 2. Création et envoi d'un document

Cet espace vous permet d'envoyer vos courriers unitaires.

Attention : vous devez impérativement être connecté pour valider vos envois de courriers.

|                                                                                                    | Découvrez nos offres Mon compte Mes documer                                                                                                    | nts Simulation                                          |
|----------------------------------------------------------------------------------------------------|----------------------------------------------------------------------------------------------------|---------------------------------------------------------|
| totre espace client<br>Franck Valade<br><u>Accider</u><br><u>almon stroke privé</u><br>Déconnexion | ** Crave d'un courrier<br>Martine terve: NC-WR/Imptu_2 pd la<br>Materia: C-WR/Imptu_2 bd la<br>Materia: C-Rt Courrier<br>CELINE DI<br>COURSA<br>CELINE DI<br>COURSA<br>COURSA<br>COURSA | UPONT SOLUTIONS GAY LUSSAC OGES  Visualiser le document |

Complétez les champs suivants :

- Distribution
- Personnalisation du document
- Destinataire

### ■ 2.1. Le champ Distribution

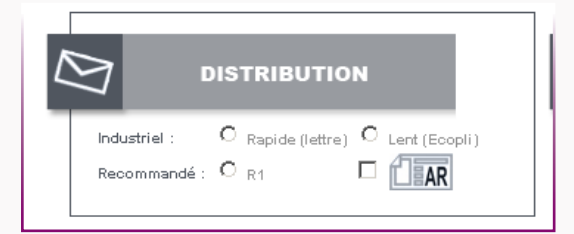

Choisissez l'affranchissement que vous souhaitez :

- Lettre
- Ecopli
- Recommandé : si vous souhaitez un recommandé avec AR, cochez la case AR

. . .

# 2. Création et envoi d'un document

### 2.2. Personnalisation du document

Vous pouvez personnaliser votre document en y ajoutant une ou plusieurs pièces jointes (jusqu'à 5 pièces jointes).

| Déposer de nouveaux documents              |
|--------------------------------------------|
| Ajouter une pièce depuis la bibliothèque : |
|                                            |
|                                            |

Vous pouvez ajouter les pièces jointes de deux façons :

### ■ 2.2.1. Ajout de pièce jointe depuis la bibliothèque

Les documents de la bibliothèque sont situés sur un serveur spécifique.

Pour choisir une pièce jointe de la bibliothèque, parcourez la sélection depuis Ajouter une pièce depuis la bibliothèque.

| Déposer de nouveaux documents |
|-------------------------------|
|                               |

### 2.2.2. Ajout de pièce jointe figurant sur votre poste de travail

Si vous souhaitez ajouter une pièce jointe figurant sur votre poste de travail, cliquez sur Déposer de nouveaux documents.

| Déposer de nouveaux documents              |
|--------------------------------------------|
| Ajouter une pièce depuis la bibliothèque : |
| Û                                          |
|                                            |
|                                            |

. . .

# 2. Création et envoi d'un document

Votre explorateur s'ouvre. Choisissez le fichier que vous souhaitez ajouter à votre courrier

| genser       Nouveau dossier       nents       Simulation         Parodi       Bibliothèque Documents<br>Induk: 2 emplacements<br>Enclusements réents       Dossier •<br>Induk: 2 emplacements       Dossier •<br>Induk: 2 emplacements       Outre conseiller e<br>ligne         Decoments test type       Indik: 2 emplacements       01/04/2011 17:21<br>Indik: 2 emplacements       Destination         Bibliothèques       01/04/2011 17:21<br>Indik: 2 emplacements       01/04/2011 17:21<br>Indik: 2 emplacements       Destination         Decoments test type       Messique       01/04/2011 17:21<br>Indik: 2 emplacements       Destination       Indik: 2 emplacements         Decoments test type       Messique       01/04/2011 17:21<br>Indik: 2 emplacements       Destination       Indik: 2 emplacements         Indiges       Messique       01/04/2011 17:21<br>Indik: 1 4/07/2009 07:08<br>Indiges       Deposition       Deposition         Musique       01/04/2011 17:21<br>Indiges       Deposition       Deposition       Indiges         Musique       01/04/2011 17:21<br>Indiges       Deposition       Deposition       Deposition         Musique       01/04/2011 17:21<br>Indiges       Deposition       Deposition       Deposition       Deposition         Musique       01/04/2011 17:21<br>Indiges       Deposition       Deposition       Deposition       Deposition       Deposition       Deposition                                                                                                    | ganiser 🔻 Nouveau dossier                                                     | -1                                                               |                                            |                                         |                    |                                         |                             |
|----------------------------------------------------------------------------------------------------|-------------------------------------------------------------------------------|------------------------------------------------------------------|--------------------------------------------|-----------------------------------------|--------------------|-----------------------------------------|-----------------------------|
|                                                                                                    | Favoris                                                                       |                                                                  |                                            | ) · · · · · · · · · · · · · · · · · · · | nents              | Simulatio                               | n                           |
| Bendacements récents       Non *       Modifié le       Image: Statute Statute Statu                                                           | sa bureau                                                                     | <ul> <li>Bibliothèque Doc<br/>Inclut : 2 emplacements</li> </ul> | cuments <sub>Organise</sub>                | ərpar: Dossier 🔻                        |                    |                                         | Votre conseiller e<br>ligne |
| Documents test bpc Bellothéques Bellothéques Bellothéques Ourments Bellothéques Ourments Bellothéques Ourments Bellothéques Ourments Bellothéques Ourments Bellothéques Ourments Bellothéques Ourments Bellothéques Ourments Bellothéques Ourments Bellothéques Ourments Bellothéques Ourments Bellothéques Ourments Decuments Bellothéques Ourments Decuments Bellothéques Ourments Decuments Bellothéques Ourments Decuments Bellothéques Ourments Decuments Bellothéques Ourments Decuments Decu                                                                                                    | Emplacements récents           Emplacements récents           Téléchargements | Nom *                                                            |                                            | Modifié le                              |                    |                                         | Renseignements              |
| Blobbioheques     Ol/04/2011 17:21     Me musique     Ol/04/2011 17:21     Me musique     Ol/04/2011 17:21     Me musique     Ol/04/2011 17:21     Mes videos     Ol/04/2011 17:21     Ducuments     Mes videos     Ol/04/2011 17:21     DUPONT     Ducuments     Mes videos     Ol/04/2011 17:21     DUPONT     DUPONT     DUPONT     Soluterion     Meside     Mes videos     Ol/04/2011 02     Mes videos     Ol/04/2011 02     Mes videos     Ol/04/2011 02     DUPONT     DUPONT     DUPONT     DUPONT     DUPONT     DUPONT     Ouvrir     Annuler     Modelse de socurrent     Ouvrir     Annuler     Modelse de socurrent     Ouvrir     Annuler     Modelse de socurrent     Ouvrir     Annuler     Modelse de socurrent     Ouvrir     Ouvrir     Annuler                                                                                                    | Documents test bpce                                                           | IISExpress                                                       |                                            | 16/03/2012 16:09                        |                    |                                         | Aide on light               |
|                                                                                                    |                                                                               | 🔊 Ma musique                                                     |                                            | 01/04/2011 17:21                        | DEO                |                                         | Mue en light                |
| Mes documents  Mes images  OU/04/2011 17:21  Mes images  OU/04/2011 17:21  Mes images  OU/04/2011 17:21  DUPONT  Musique  Mes vidéos  OU/04/2011 17:21  DUPONT  DUPONT  S GAY LUSSAC  Modes  Guide  Mes vidéos  OU/04/2011 07:20  DUPONT  DUPONT  DUPONT  DUPONT  Annuler  Modes  Guide  Modes  Guide  Mes vidéo  Ouvrir  Annuler  Annuler  Annuler  Modes  Guide  Mes vidéo  Diposer de nouveaux documents  Diposer de nouveaux documents  Dipos  | Documents                                                                     | 🍌 Ma musique                                                     |                                            | 01/04/2011 17:21                        | DES                | IINATAIRE                               |                             |
| Counterts publics     Mes images     01/04/2011 17:21     Mes images     01/04/2011 17:21     Mes images     01/04/2011 17:21     DUPONT     Music     Mes videos     01/04/2011 17:21     DUPONT     Solutrions     Solutrions     Solutrin     Solutrions     Solutrions     Solutrions     Solutrin     So      | Mes documents                                                                 | Mes images                                                       |                                            | 01/04/2011 17:21                        |                    |                                         |                             |
|                                                                                                    | Documents publics                                                             | Mes images                                                       |                                            | 01/04/2011 17:21                        |                    |                                         |                             |
| Musque     Subversion     Subversion     My Music     14/07/2009 07:08     My Pictures     14/07/2009 07:08     Southers     My Pictures     14/07/2009 07:08     Southers     Modelse de document     DUPONT     DUPONT     DUPON      | Images                                                                        | Mes videos                                                       |                                            | 01/04/2011 17:21                        |                    |                                         |                             |
| Videos Videos V  | Musique     Subversion                                                        | Mus Muelos                                                       |                                            | 14/07/2011 17:21                        | DUPON              | 4T                                      |                             |
| Coupe résidentiel  Coupe résidentiel  Coupe réside  | Vidéos                                                                        | Mu Dichwor                                                       |                                            | 14/07/2009 07:08                        | PC SOLU            | JHONS                                   |                             |
| Groupe résidentiel  Groupe résidentiel  Norm du fichier :  PERSONNALISATION  DU DOCUMIENT  NCS  Guide  Déposer de nouveaux documents  Guide  Courter le document : Courter le document : Courter : Courter : C | _                                                                             | My Videoc                                                        |                                            | 14/07/2009 07:08                        |                    | 2055AC                                  |                             |
| Nom du fichier :                                                                                                    | 3 Groupe résidentiel                                                          | <u>+ 1</u>                                                       |                                            |                                         |                    | ,                                       |                             |
| Ouvrir     Annuler       Modèles de document     PERSONNALISATION<br>DU DOCUMENT       INCS       Guide                                                                                                    | Nom du fichier :                                                              |                                                                  | <ul> <li>Fichier pdf</li> </ul>            |                                         | •                  |                                         |                             |
| Modèles de document           PERSONNALISATION         Juite           NCS         Déposer de nouveaux documents         Cuil © Non                                                                                                    |                                                                               |                                                                  | Ouvrir                                     | Annuler                                 |                    | 6                                       |                             |
| Modès de document PERSONNALISATION DU DOCUMENT NCS Guide Déposer de nouveaux documents                                                                                                    |                                                                               |                                                                  |                                            |                                         |                    | ۹                                       |                             |
| INCS<br>Cuide Déposer de nouveaux documents                                                                                                    | Modèles de document                                                           | DU DOCUM                                                         | LISATION                                   |                                         | .01                |                                         |                             |
| Guide Déposer de nouveaux documents                                                                                                    | INCE                                                                          |                                                                  |                                            | A                                       | Arohiver le docume | ant : O Dui 🖲 Non                       |                             |
| Guide                                                                                                    | INCS                                                                          | Déposer de                                                       | a nouveaux docume                          | ints                                    | $\bigcirc$         |                                         |                             |
| Ajouter une pièce depuis la bibliothèque : Visualiser le document                                                                                                    | Guide                                                                         | Ajouter une pièce depuis la b                                    | aibliothèque :                             | _                                       | 📆 Visi             | ualiser le document                     |                             |
|                                                                                                    | Guides d'utilisation                                                          |                                                                  | •                                          |                                         |                    |                                         |                             |
|                                                                                                    |                                                                               |                                                                  |                                            |                                         |                    |                                         |                             |
| Ajouter une piece depuis la bibliothèque : Visualiser le document                                                                                                    | INCS<br>Guide                                                                 | DU DOCUMI<br>Déposer de<br>Ajouter une pièce depuis la k         | ENT<br>9 nouveaux docume<br>bibliothèque : | ints                                    | Archiver le docume | ant : O <sub>Oui</sub> O <sub>Non</sub> |                             |
|                                                                                                    | Guides d'utilisation                                                          |                                                                  | •                                          |                                         | ~                  |                                         |                             |
|                                                                                                    | Guides d'utilisation                                                          |                                                                  | •                                          |                                         |                    |                                         |                             |
|                                                                                                    | Guides d'utilisation                                                          |                                                                  | •                                          |                                         |                    |                                         |                             |
| CURPES A MULTISATION                                                                                                    |                                                                               |                                                                  |                                            |                                         |                    |                                         |                             |
|                                                                                                    |                                                                               |                                                                  |                                            |                                         |                    |                                         |                             |
|                                                                                                    |                                                                               |                                                                  |                                            |                                         |                    |                                         |                             |

Les pièces jointes s'affichent sous la forme suivante :

| Votro ocuzco cliont                  | Découvrez nos offres Mon compte Mes documen            | ts Simulation Votre conseiller e     |
|--------------------------------------|--------------------------------------------------------|--------------------------------------|
| Franck Valade                        | Envoi d'un courrier                                    | ligne<br>Contact /<br>Renseignements |
| <u>Accéder</u><br>à mon espace privé | Nom de Penvoi : NG-VWN/Impptu_2.pdt.lg                 | Écrivez-nous                         |
| Déconnexion                          |                                                        |                                      |
|                                      | Industriel : O Rapide (lettre) O Lent (Ecopli) Adresse |                                      |
| Téléchargements                      | Recommandé : O R1 🗆                                    |                                      |
|                                      |                                                        | IPONT                                |
| INCS                                 |                                                        | SAY LUSSAC                           |
| Télécharger INCS-doc                 | PERSONNALISATION B7000 LIMC                            | GES                                  |
|                                      | Déposer de nouveaux documents                          |                                      |
|                                      | Ajouter une pièce denuis la bibliothèque : document    | du                                   |
| Modeles de document                  | signé.pdf                                              | Visualiser le document               |
| INCS                                 | _Offre_151.pdf 48%                                     |                                      |
| Guide                                |                                                        |                                      |

# 2. Création et envoi d'un document

### ■ 2.3. Le pavé Destinataire

| Adresse            |
|--------------------|
|                    |
| CELINE DUPONT      |
| LOGIDOC SOLUTIONS  |
| 3 COURS GAY LUSSAC |
| 37000 LIMOGES      |
|                    |
| n                  |

Les données du pavé adresse sont récupérées dans la zone de votre document correspondant à la fenêtre de l'enveloppe. Cela vous permet d'anticiper d'éventuelles mauvaises positions et de diminuer les NPAI.

Le pavé adresse est automatiquement redressé par l'imprimante light afin de correspondre aux normes postales :

- Mise en majuscule
- Suppression des caractères spéciaux (accents, apostrophe, etc.)
- Suppression des lignes vides

Vous pouvez intervenir sur les données du pavé adresse et les modifier.

### 2.4. Informations du document 2.4.1. Référence du document

Vous visualisez la référence du document. Elle peut être renseignée manuellement ou récupérée dans le document par une règle de gestion automatique. Elle permet d'identifier le document de façon unique lors de recherches ultérieures.

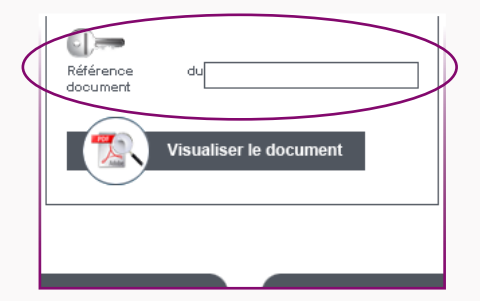

. . .

# 2. Création et envoi d'un document

### ■ 2.4.2. Visualisation du document

Une fois que vous avez complété la zone distribution et vérifié le pavé adresse, vous pouvez visualiser votre document final au format PDF.

Pour cela, cliquez sur Visualiser le document.

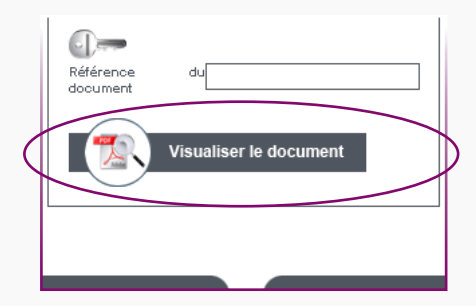

Votre document s'affiche au format PDF :

| Votre espace client<br>Franc Prévisua                                                                                                    | Découvrez nos offres | Mon compte                | Mes documents                                                             | Simulation | otre conseiller en |
|----------------------------------------------------------------------------------------------------|----------------------|---------------------------|---------------------------------------------------------------------------|------------|--------------------|
| àmen de la companya de la companya d |                      | 1 / 2   • • 1102%         |                                                                           | Outils Com | mentaire           |
| Téléchar<br>Modèles<br>INCS<br>Guilde                                                                                                    |                      |                           | CELINE DUPONT<br>LOGIDOC SOLUTIONS<br>3 COURS GAY LUSSAC<br>87000 LIMOGES |            |                    |
|                                                                                                    |                      | onnat de prestation signe |                                                                           |            | Fermer             |

# 2. Création et envoi d'un document

Pour envoyer votre courrier, cliquez sur Envoyer :

| Extern<br>en tor                                                                     | nalisez-vos courrie<br>ute sécurité christe                                                                                                    |                                                                                                    | 12/02/2015                                                                                            |
|--------------------------------------------------------------------------------------|----------------------------------------------------------------------------------------------------|----------------------------------------------------------------------------------------------------|----------------------------------------------------------------------------------------------------|
| Adtre espace client<br>Franck Valade<br>Accider<br>Amon strate physic<br>Déconnexion | Décenvrez nos offres     Mon compte       "Envoi d'un courrier"     "       Non de fervoi : NC-WN/Timptu_2 pdf/g     "       Distribution     Industriel :     C Rapide (retro) C Lert (Ecopil)       Industriel :     C Rapide (retro) C Lert (Ecopil) | Mes documents Simulation           Destinataire           Adresse                                     | Votre conseiller en<br>ligne<br>Contact /<br>Renseignerments<br>(2) Écrivez-nous<br>(2) Aide en ligne |
| Kockerser INCS-doc                                                                   | PERSONNALISATION<br>DU DOCUMENT<br>Déposer de nouveaux documents<br>Aputer une tièce denuis la bibliothèque :                                                                                                    | CELINE DUPONT<br>LOGIDOC SOLUTIONS<br>3 COURS GAY LUSSAC<br>87000 LIMOGES<br>Référence<br>document du |                                                                                                    |
| NCS<br>Suide<br>Guides d'utilisation                                                 |                                                                                                    | Visualiser le document ANNULER ENVOYEP                                                                |                                                                                                    |

Vous obtenez alors le message suivant, vous confirmant l'envoi de votre courrier :

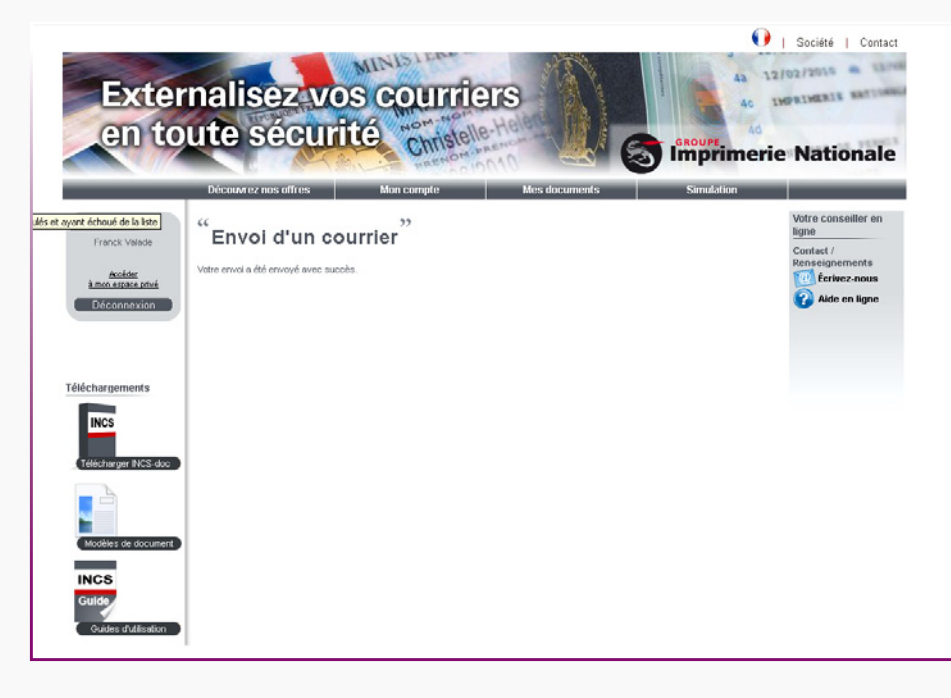